# **User Manual of PCVRM**

| 🕂 - Untitled . TX T           |                       |              |           |               |   |              |
|-------------------------------|-----------------------|--------------|-----------|---------------|---|--------------|
| <u>File Port B</u> aud rate F | rotocol <u>T</u> ools | <u>H</u> elp |           |               |   |              |
|                               |                       |              |           |               |   |              |
| D/N MODE                      | AUTO                  | •            | WHITE BAL | ATW1          | • | ADDRESS      |
|                               | Гнісн                 | -            |           |               |   |              |
| Divievel                      | Julian                |              |           |               |   |              |
| D/N FIL                       | ON                    | •            |           |               |   | Read Camera  |
| SHUTTER                       | AUTO                  | -            |           |               |   |              |
| onorren                       |                       |              |           |               |   | Write Camera |
| GAIN                          | STD                   | •            | APERTURE  | HIGH          | - |              |
| SYNC                          | LL                    | •            | PREDTMSP  | OFF           |   |              |
|                               |                       |              |           | 302——         |   |              |
| GAMMA                         | ] 0.45                | -            | ID.       |               |   | < E >        |
| BLC                           | OFF                   | •            | ID. POS   | OFF           | - | <b>V</b>     |
|                               |                       |              |           |               |   |              |
| Com Port : COM1 Bar           | d Rate : 4800         | Prote        |           | 1 Carrier and |   |              |

### **Minimum System Requirements**

- 1. PC with Pentium, Pentium-II or compatible processor.
- 2. Windows 98, Windows ME, Windows 2000, Windows XP.
- 3. 32 MB RAM minimum.
- 4. 5MB free disk space.

### Key in password for into the PCVRM

While you're executing the software of PCVRM at the first time, new password is required at dialogue (See Fig 1). After you set up a password, it will present password dialogue (See Fig 2) afterward, just key in the password you set, finally, PVCRM (See Fig 3) is working.

| Password Form 🔀 | Password Form   | × |
|-----------------|-----------------|---|
| New Password OK | Enter Password: |   |
|                 | OK CANCEL       |   |
| Fig 1           | Fig 2           |   |

| dir - | Untitle  | ed.TXT    |          |       |              |                    |      |   |              |
|-------|----------|-----------|----------|-------|--------------|--------------------|------|---|--------------|
| File  | Port 1   | Baud rate | Protocol | Tools | <u>H</u> elp |                    |      |   |              |
| D     | /N M     | IODE      |          | TO    | J            | WHITE BAL          | ATW1 |   | ADDRESS      |
| D     | /N LI    | EVEL      | HIC      | ŝΗ    | -            |                    |      |   |              |
| D     | /N FI    | IL \      | [ON      | 1     | J            |                    |      |   | Read Camera  |
| S     | HUT      | TER       | AU       | то    | -            |                    |      |   | Write Camera |
| G     | AIN      |           | ST       | D     | •            | APERTURE           | HIGH |   |              |
| S     | YNC      | -         | J.L      |       | -            | PREDTMSP           | OFF  | - |              |
| G     | AMN      | AN        | 0.4      | 5     | J            | ID.                |      |   | < <u>E</u> > |
| В     | LC       |           | OF       | F     | -            | ID. POS            | OFF  | • | ¥            |
| Com   | Port : C | юм1 Б     | aud Rate | 4800  | Proto        | col Type : PELCO P |      |   |              |

Fig 3

# Main menu description

| Main m                        | enu                  |                |                     | -    |   |              |
|-------------------------------|----------------------|----------------|---------------------|------|---|--------------|
| 1                             |                      |                |                     |      |   |              |
| ontitled.TXT                  |                      |                |                     |      |   |              |
| <u>File Port Baud rate</u> P; | rotocol <u>T</u> ool | s <u>H</u> elp |                     |      |   |              |
| D/N MODE                      | AUTO                 |                | WHITE BAL           | ATW1 |   | ADDRESS      |
| D/N LEVEL                     | HIGH                 |                |                     |      |   |              |
| D/N FIL                       | ON                   |                |                     |      |   | Read Camera  |
| SHUTTER                       | AUTO                 | •              |                     |      |   | Write Camera |
| GAIN                          | STD                  | •              | APERTURE            | HIGH | • |              |
| SYNC                          | ſu                   | •              | PREDTMSP            | OFF  |   |              |
| GAMMA                         | 0.45                 | •              | ID.                 |      |   | < E >        |
| BLC                           | OFF                  | •              | ID. POS             | OFF  | - | ¥            |
| Com Bada COMI - Day           | 1 D.h 4000           | Dura           | THE DELCOR          | Read |   |              |
| Comron: COMI Bau              | u Kate : 4800        | Frot           | OCOL LYPE : PELCO P |      |   |              |

Fig 4

## Main menu:

### File :

a. Open: Open a file which had been stored up on PCVRM, if not, the error message will be appeared.

b. Save as...: Save the current selecting list as a file.

### Port:

- a. Com1: Set com port to com1.
- b. Com2: Set com port to com2.

#### **Baud Rate:**

- a. 1200: Set Baud Rate to 1200.
- b. 2400: Set Baud Rate to 2400.
- c. 4800: Set Baud Rate to 4800.
- d. 9600: Set Baud Rate to 9600.

#### **Protocol:**

a. Pelco P: Set protocol to Pelco P

- b. Pelco D: Set protocol to Pelco D
- c. ERNITEC: Set protocol to ERNITEC.

#### Tools:

- a. Get Protocol state: PCVRM will search baud rate, protocol & address and correct it automatically by connected camera.
- b. Image Delay Time:

You'll see dialogue as below(Fig 5)

| Delay | time set                  |       |
|-------|---------------------------|-------|
|       | Color turn to white&black |       |
|       | 10 Second 🔹               | Write |
|       | White&black turn to color | Read  |
|       | 10 Second 🔹               | Close |

Fig 5

- 1. Color turn to white & black: You can choose delay time (5-20 Sec, 5 Sec interval) from Color turn to white & black selecting list.
- 2. White & black turn to Color: You can choose delay time (5-20 Sec, 5 Sec interval) from Color turn to white & black selecting list.
- 3. Write button: Write currently set up time of Image delay into camera. (Write button is effective on setup of Protocol, Address are same to connected camera)
- 4. Read button: Read time of Image delay from camera and show on Color turn to white & black selecting list & Color turn to white & black selecting list.( Read button is effective on the same setup of Protocol & Address with connected camera)
- 5. Close button: Close Filter Delay Period form.

d. Change User Password: Selecting this menu and you'll see Password form as below (See Fig6)

|                  | UK     |
|------------------|--------|
| New Password     |        |
|                  | CANCEL |
| Confirm Password |        |

Fig 6

- 1. Enter Password edit: Enter old password of User mode.
- 2. New Password edit: Enter new password of User mode.

.

3. Confirm Password edit: Enter the same new password to confirm

## **Button Function description**

| 👘 - Untitled . I      | XT                    |                    |              |                    |      |   |              |
|-----------------------|-----------------------|--------------------|--------------|--------------------|------|---|--------------|
| <u>File Port Baud</u> | l rate P <u>r</u> oto | ocol <u>T</u> ools | <u>H</u> elp |                    |      |   |              |
|                       |                       |                    |              |                    |      |   |              |
| D/N MO                | DE                    | AUTO               |              | WHITE BAL          | ATW1 |   | ADDRESS      |
| D/N LEV               | EL                    | HIGH               | •            |                    |      |   |              |
| D/N FIL               |                       | ON                 |              |                    |      |   | Read Camera  |
| SHUTTE                | R                     | AUTO               |              |                    |      |   | Write Camera |
| GAIN                  |                       | STD                | •            | APERTURE           | Нідн | • |              |
| SYNC                  |                       | LL                 | •            | PREDTMSP           | OFF  |   |              |
| GAMMA                 | .                     | 0.45               | •            | ID.                |      |   | < <u>e</u> > |
| BLC                   |                       | OFF                | •            | ID. POS            | OFF  |   |              |
|                       |                       |                    |              |                    |      |   |              |
| Com Port : COM        | 1 Baud R              | ate : 4800         | Proto        | col Type : PELCO P |      |   |              |

Fig 7

- a. READ CAMERA button: Read OSD function from camera, and also show OSD function menu on PCVRM.
- b. WRITE CAMERA button: Write OSD function menu setup on current PCVRM into camera
- c. UP button: When OSD is set "ON" of camera , cursor will up one step.
- d. DOWN button: When OSD is set "ON" of camera, cursor will down one step.
- e. LEFT button: When OSD is set "ON" of camera , cursor will left one step.
- f. RIGHT button: When OSD is set "ON" of camera , cursor will right one step.
- g. ENTER button: Set up for the position of currently cursor is.

## **Speed button**

| 👘 - Untitled . TX T |                       |                |                    |      |   |              |
|---------------------|-----------------------|----------------|--------------------|------|---|--------------|
| File Port Baud rate | Protocol <u>T</u> ool | s <u>H</u> elp |                    |      |   |              |
|                     |                       |                |                    |      |   |              |
| D/N MODE            |                       |                | WHITE BAL          | ATW1 | • | ADDRESS      |
| D/N LEVEL           | HIGH                  | •              |                    |      |   |              |
| D/N FIL             | ON                    | •              |                    |      |   | Read Camera  |
| SHUTTER             | AUTO                  | •              |                    |      |   | Write Camera |
| GAIN                | STD                   | •              | APERTURE           | HIGH | • |              |
| SYNC                | Ju.                   | ·              | PREDTMSP           | OFF  |   |              |
| GAMMA               | 0.45                  | •              | ID.                |      |   |              |
| BLC                 | OFF                   | •              | ID. POS            | OFF  |   | - <u>-</u> - |
|                     |                       |                |                    | Real |   |              |
| Com Port : COM1     | Baud Rate : 4800      | Proto          | col Type : PELCO P |      |   |              |

Fig 8

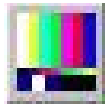

Color mode speed button: Set MANUAL on D/N MODE of camera, press this button will turn the screen into color mode

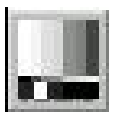

White & Black mode speed button:. Set MANUAL on D/N MODE of camera, press this button will turn the screen into White & Black.

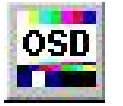

OSD ON speed button: Open OSD screen of camera

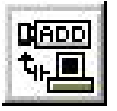

Protocol information speed button: However that set address and protocol on camera, the camera will will show protocol information.

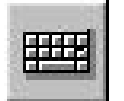

Keyboard speed button: Press the button and then show a Keyboard Form (see Fig 9) It'll show on ID edit of typing any words on the Keyboard Form.

| Key Board             |     |
|-----------------------|-----|
| 1 2 3 4 5 6 7 8 9 0 - | <-  |
| QWERTYUIOP,           | Del |
| ASDFGHJKL;.           | *   |
| Z X C V B N M < > /   |     |

Fig 9

# Address set

| 🕂 - Untitled . TX T                |                     |                 |                     |      |   |              |
|------------------------------------|---------------------|-----------------|---------------------|------|---|--------------|
| <u>File</u> Port <u>B</u> aud rate | Protocol Too        | ls <u>H</u> elp |                     |      |   |              |
| D/N MODE<br>D/N LEVEL              | <b>AUTO</b><br>HIGH |                 | WHITE BAL           | ATW1 | • |              |
| D/N FIL                            |                     |                 |                     |      |   | Read Camera  |
| SHUTTER                            | JAUTU               |                 |                     |      |   | Write Camera |
| GAIN                               | STD                 | •               | APERTURE            | Нібн | • |              |
| SYNC                               | <u>IL</u>           | •               | PREDTMSP            | OFF  | • | <b>A</b>     |
| GAMMA                              | 0.45                | •               | ID.                 |      |   | < E >        |
| BLC                                | OFF                 | •               | ID. POS             | OFF  |   | ۷            |
| Com Port : COM1 Ba                 | aud Rate : 4800     | Prote           | ocol Type : PELCO P |      |   |              |

Fig 10

ADDRESS SET: Address setup.

## **Protocol State bar**

|                            |                 |                 |                     |       | Connect Imag | ge State     |
|----------------------------|-----------------|-----------------|---------------------|-------|--------------|--------------|
| 🕂 - Untitled . TX T        |                 |                 |                     |       |              |              |
| <u>File Port Baud rate</u> | Protocol Toc    | ls <u>H</u> elp |                     |       |              |              |
|                            |                 |                 |                     |       | (●           |              |
| D/N MODE                   | AUTO            | <b>.</b>        | WHITE BAL           | ATW:  | 1            | ADDRESS      |
| D/N LEVEL                  | HIGH            | -               |                     |       |              |              |
| D/N FIL                    | ON              | •               |                     |       |              | Read Camera  |
| SHUTTER                    | AUTO            | •               |                     |       |              | Write Camera |
| GAIN                       | STD             | •               | APERTURE            | Гнісн | •            |              |
| SYNC                       | <u> </u> LL     | •               | PREDTMSP            | OFF   | •            |              |
| GAMMA                      | 0.45            | •               | ID.                 |       |              | < E >        |
| BLC                        | OFF             | •               | ID. POS             | OFF   |              | — <u>→</u>   |
|                            |                 |                 | 1                   |       |              |              |
| Com Port : COM1 Ba         | aud Rate : 4800 | Prot            | ocol Type : PELCO P |       |              |              |
|                            |                 |                 | Fig 11              |       |              |              |
| Protocol Sta               | te bar          |                 |                     |       |              |              |

Protocol State bar: shows states of Port, Baud Rate, Protocol.

Connect Image State: 1. If the circle shape is green, Protocol & Address of the camera & PCVRM are the same setup, PCVRM can setup the camera meanwhile.

2. If the circle shape is red, status means one of the Protocol & Address of the camera & PCVRM are different, and camera is disconnected, PCVRM couldn't contact the camera.

X1.2 demo